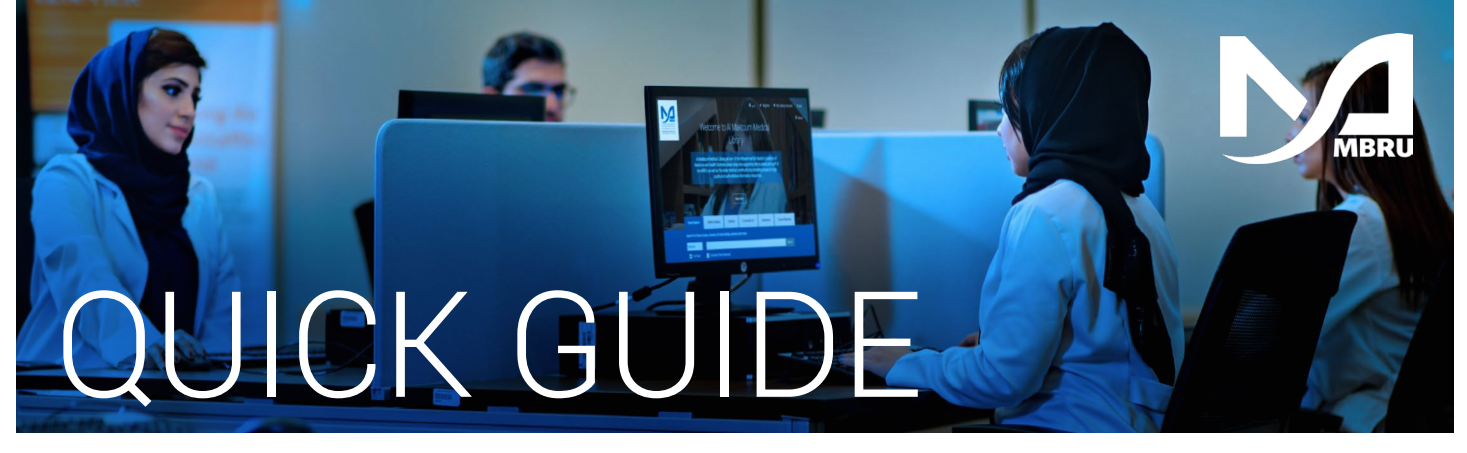

# How to request an article

**Option 1: WorldCat Discovery** 

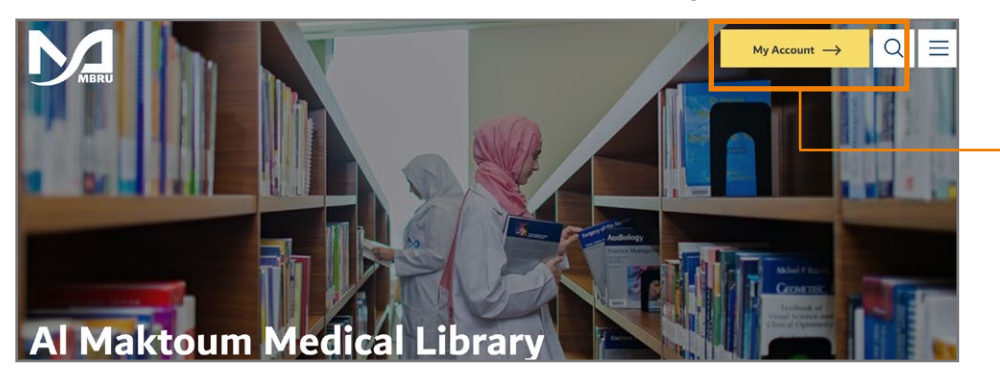

- Go to the Library website **mbru.ac.ae/library**
- On the top right corner, click on **"My Account"**

### **3** Authentication

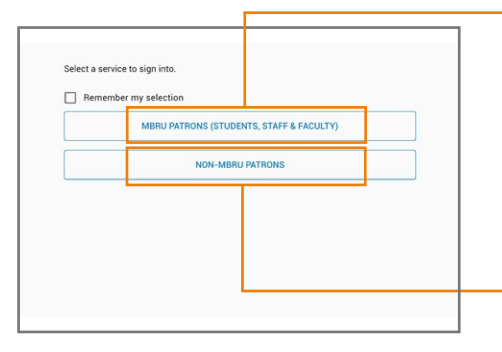

## MBRU Patrons

If you are a full time MBRU faculty or student or staff having MBRU email then select "MBRU Patrons" tab and login using university email and password. For example; Username: (firstname.lastname@mbru.ac.ae)

Password: (your MBRU email password)

### Non-MBRU Patrons

If you are an adjunct faculty or not having MBRU email then select "Non-MBRU Patrons" tab and login with your registered email and password.

For example;

Username: johnsmith@gmail.com (your email provided for the library registration) Password: (your password)

If you do not remember your password, you may click on **"SET/RESET PASSWORD"** option to reset your password

|                                                                                        | ti:Real-World Effectiveness of Initial Disease-Modifying Therapies in Pediatri 😵 🔍                                                                                        | Sign in                              | 4          | Search for the article                                  |
|----------------------------------------------------------------------------------------|----------------------------------------------------------------------------------------------------|--------------------------------------|------------|---------------------------------------------------------|
| Advanced Search Course Reserves Resources                                              | 🛠                                                                                                    | 🔍 Search history 🛛 🚖 Saved Items (0) |            |                                                         |
| (Mohammed Bin Rashid 3                                                                 |                                                                                                    |                                      |            |                                                         |
| Retain Filters   Clear Filters                                                         |                                                                                                    |                                      |            |                                                         |
| Sort: Library V                                                                        | Do you want to expand your arch to <u>Literaries Worldwide</u> ?<br>Try your search again, use different search terms, or go back to select different filtering criteria. | ×                                    | <b>→</b> 5 | If article is not available, you may expand your search |
| ✓ Search Results Display                                                               |                                                                                                    |                                      |            | to "Library Worldwide"                                  |
| ← Expand This Search With                                                              |                                                                                                    |                                      |            |                                                         |
| ∧ Held By Library                                                                      |                                                                                                    |                                      |            |                                                         |
| Libraries Worldwide                                                                    |                                                                                                    |                                      |            |                                                         |
| <ul> <li>Mohammed Bin Rashid University of<br/>Medicine and Health Sciences</li> </ul> |                                                                                                    |                                      |            |                                                         |

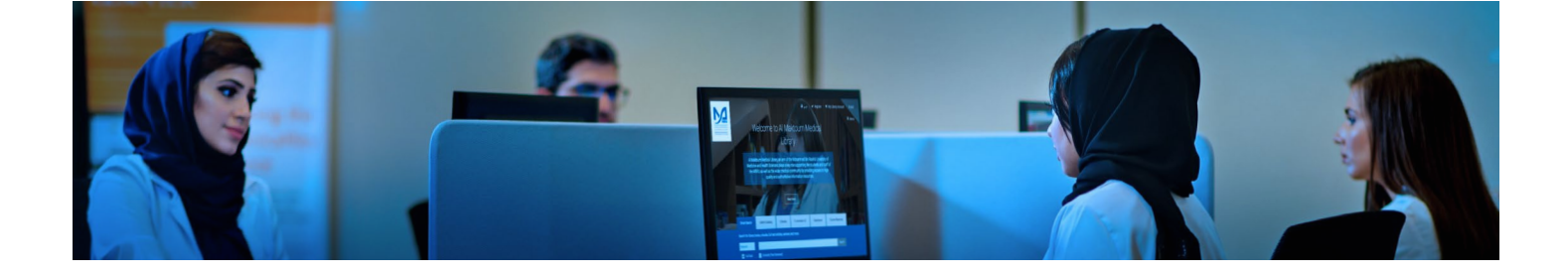

6 You may click on the article title to view the full details about the article and to place article request

| MBRU                                                                                       | ti:Real-World Effectiveness of In | nitial Disease-Modifying Therapies in Pediatri                                                                                                    | <b>Q</b>                                                       | Sign in                                                                |                               |
|--------------------------------------------------------------------------------------------|-----------------------------------|----------------------------------------------------------------------------------------------------|----------------------------------------------------------------|------------------------------------------------------------------------|-------------------------------|
| Advanced Search Course Reserves Resourc                                                    | es 🗸                              |                                                                                                    |                                                                | <b>२</b> Search history                                                | ★ Saved Items (0              |
| Retain Filters Clear Filters                                                               | 2 results in Libraries Worldwide  |                                                                                                    |                                                                |                                                                        |                               |
| rt: Library 🗸                                                                              | 1                                 |                                                                                                    |                                                                | 📫 Cite 🛛 < Share                                                       | 📩 Save                        |
| Search Results Display                                                                     |                                   | Real-World Effectiveness of Initial Dise                                                                                                    | ase-Modifying Therapies                                        | in Pediatric Multiple Scleros                                          | is                            |
| Expand This Search With                                                                    |                                   | Anita Belman, Leslie Benson, Tanuja Chitnis, M<br>Soe Mar, Manikum Moodley, Jayne Ness, Mose                                                                                                    | ark Gorman, Manu S Goyal, Ye<br>s Rodriguez, John Rose, Teri S | olanda Harris, Lauren Krupp, Timo<br>Schreiner, Jan-Mendelt Tillema, M | othy Lotze.<br>Nichael Waltz. |
| Libraries Worldwide     Mohammed Bin Rashid University of     Medicine and Health Sciences |                                   | Show More V Show More V Show M | : 42-55                                                        |                                                                        |                               |
| Format                                                                                     |                                   | Summary: ObjectiveMethodsResultsInterpre                                                                                                    | tation                                                         |                                                                        |                               |
| All<br>Article (7)                                                                         |                                   | At other libraries worldwide                                                                                                    |                                                                |                                                                        |                               |
| C Astic Control (7)                                                                        |                                   |                                                                                                    |                                                                |                                                                        |                               |

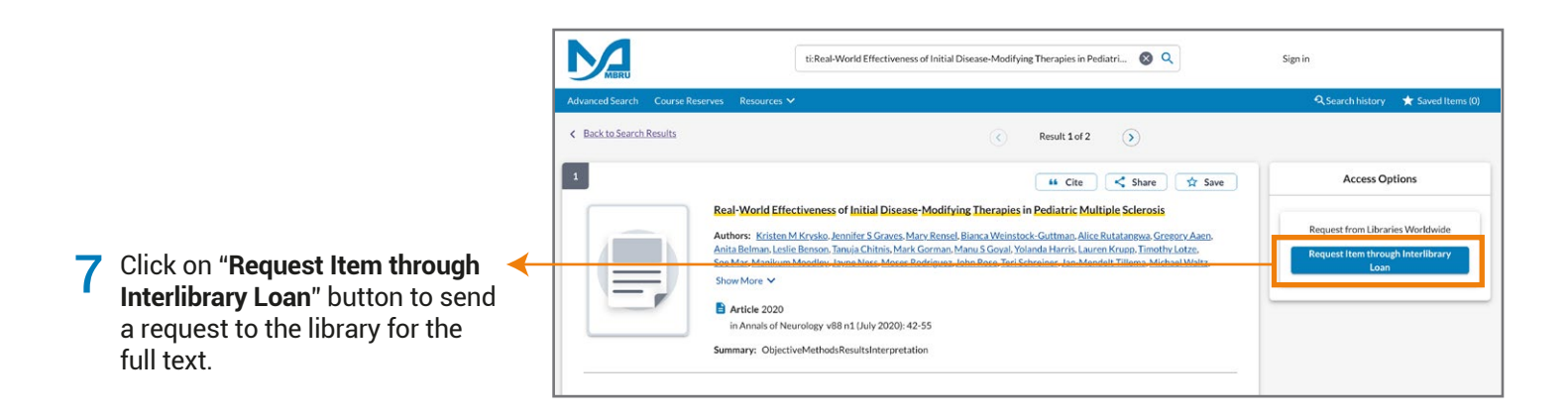

| About my request<br>Service Type: *<br>Copy | Needed before (yyymmdd);*                                                                                                    | → 8 Provide a date for article delivery.                                          |
|---------------------------------------------|----------------------------------------------------------------------------------------------------|-----------------------------------------------------------------------------------|
| Amount Willing to Pay:                      | S         M         T         K         T         S         A           S         M         T         K         S         A         A         A         A         A         A         A         A         A         A         A         A         A         A         A         A         A         B         A         A         A         B         A         A         B         A         A         B         A         A         B         A         A         B         A         A         B         A         B         B         A         B         B         A         B         B         A         B         B         A         B         B         A         B         B | Minimum 2 days<br>required for the article<br>delivery.                           |
| 0/100 Submit request Cancel                 |                                                                                                    | Click on <b>"Submit Request"</b><br>button to submit the article<br>request form. |

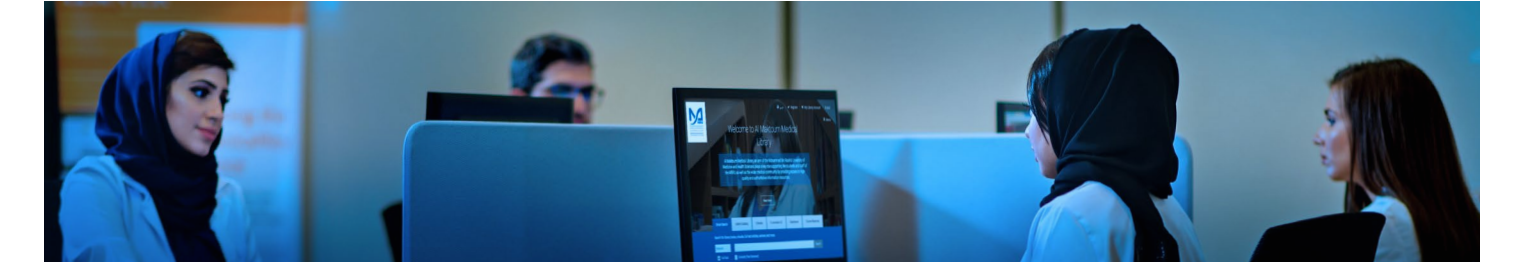

# **Option 2: PubMed**

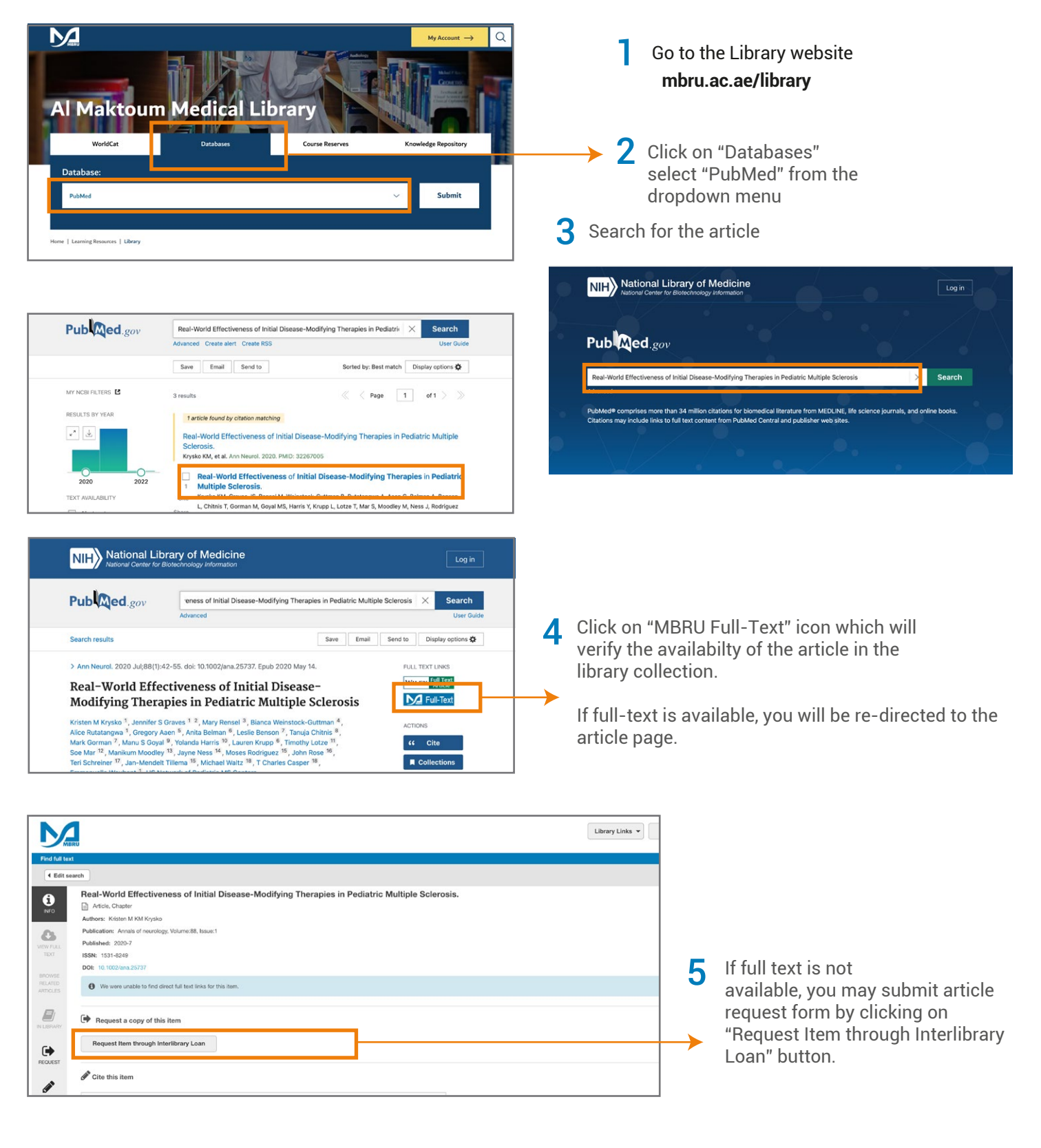